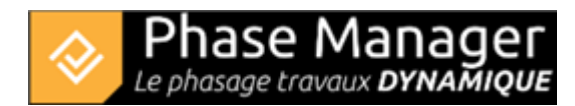

# Deactivating v2.0 / 3.0 licenses

A connexion to Internet is mandatory !

## 1/ Deactivate the license

Launch *infolicence.bat* from the Phase Manager installation directory (by default : C:\Users\Public\Documents\PhaseManager2(or3)

×

In *Modules > PhaseManager V2 > Clé d'activation* check the serial number: Then click on the button *Transférer la licence :* Then click on *Désactiver maintenant* then *Suivant*. Wait for the window *'Désactivation terminée'* to display, then click on *Fin*. You can see that the license has been deactivated form this computer (mention in red : "Le module est bloqué") :

## 2/ Note about projects transfer

To transfert your projects :

#### Copy the entire folders without renaming them, into the new project folder.

By default the directories for saving projects are :

### • C:\Users\Public\Documents\PhaseManager2(or3)\Projet

Beware : if the setting *Workspace* has been modified, the projects can be saved elsewhere:

×